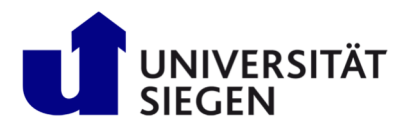

## 1st Step: Registration:

If you already registered and applied via unison continue with "**2nd Step: Enrollment**". Otherwise Start your registration at <u>unisono</u>. Select card "**Application for admission**" and click "**Online pre-enrolment**"-button.

| 💿 unisono - Uni Siegen 🗙 🕂                                            |                                                        |                                                                                   |                                                                                        |
|-----------------------------------------------------------------------|--------------------------------------------------------|-----------------------------------------------------------------------------------|----------------------------------------------------------------------------------------|
| ← → C ☆                                                               | /portal/hisinoneStartPage.faces                        |                                                                                   | 6 e x * 🖬                                                                              |
| 🧧 Verwaltete Lesezeichen 🛛 👔 index Department 📃 Aus Internet Explor   |                                                        |                                                                                   |                                                                                        |
| Du benötigst Windows 10 oder höher, um zukünftige Google Chrome-Updat | es zu erhalten. Dieser Computer verwendet Windows 8.1. |                                                                                   | Weitere Informatione                                                                   |
| 🗈 🖨 unison🧿                                                           |                                                        |                                                                                   | User name Password  User name DE  Login  Login  Logit logit data?                      |
| Home Admission                                                        | Student's Corner                                       | Lectures                                                                          | Organisation                                                                           |
| Startpage Application for admission Range of courses                  |                                                        |                                                                                   |                                                                                        |
| Quicklinks                                                            |                                                        | Choose your portal                                                                |                                                                                        |
| Search for persons                                                    | Search for rooms                                       | Choose your portal, please.                                                       |                                                                                        |
| Search for rourses                                                    | Resistration for online application                    | Application for admission<br>You want to study and to apply for a place to study. | Range of courses<br>If you are interested in our teaching offer, you should be able to |
|                                                                       | negatiation for online approaction                     |                                                                                   |                                                                                        |
|                                                                       |                                                        |                                                                                   |                                                                                        |
|                                                                       |                                                        |                                                                                   |                                                                                        |
|                                                                       |                                                        |                                                                                   |                                                                                        |
|                                                                       |                                                        |                                                                                   |                                                                                        |
|                                                                       |                                                        |                                                                                   |                                                                                        |
|                                                                       |                                                        |                                                                                   |                                                                                        |
|                                                                       |                                                        |                                                                                   |                                                                                        |
|                                                                       |                                                        |                                                                                   |                                                                                        |
|                                                                       |                                                        |                                                                                   |                                                                                        |
|                                                                       |                                                        |                                                                                   |                                                                                        |
|                                                                       |                                                        |                                                                                   |                                                                                        |
|                                                                       |                                                        |                                                                                   |                                                                                        |
| NIVERSITÄT SIEGEN                                                     |                                                        | HSinOne                                                                           | Default lan                                                                            |
| IPRINT PRIVACY USER MANUAL ACCESSIBILITY STATEMENT SITEMAP            |                                                        |                                                                                   | GENERATED BY HODE WTCOL 1 IN CLUTTER U                                                 |
| Install HISinOne as app                                               |                                                        |                                                                                   |                                                                                        |

Next start with typing in your personal data as seen below. After clicking the "register"-button, an "Willkommens-email" will be sent to you.

| 🔳 🖷 unison                                   |                                                                                                    |                                                                                                    |                                                                                                    | User name Passw | ord  Login Login Lot lorin data? | <b>DE</b> | • EN |
|----------------------------------------------|----------------------------------------------------------------------------------------------------|----------------------------------------------------------------------------------------------------|----------------------------------------------------------------------------------------------------|-----------------|----------------------------------|-----------|------|
| Home                                         | Admission                                                                                                    | Student's Corner                                                                                                    | Lectures                                                                                                    | Organisation    | 101011110                        | W         | Viki |
| You are here. Manne 🔪 Adminuico 🔪 Redutation | Information Please fill in all required fields. After the registration is complete w Remember you user identification and your self-elected password Please do not use the self registration film (if you levely have an vou can login on the toright tild of thirty page. * Fields marked with asterisk are mandatory and must be complete Descended to the self registration film (if you levely have an of the self registration film (if you level) Please note the data privace solicy regarding the registration.  Personal data  * Surrame * Grint name * Grint name * Grint name * Grint name * Grint name * Grint name * Grint name * Rest name * Rest name * Rest name * Rest name * Rest name * Rest name * Restonality 2. Nationality | e will send you an e-mail describing your next steps. This mail contains<br>t, that you received in your veloome e-mail after registration. You will<br>account. You can login to this page using your username (which you re<br>ed.<br>Smith<br>Jane<br>female<br>OV/15/1598<br>TO<br>Nagour<br>India<br>Control to the steps of the steps of t | your advanced user data, which you will use for<br>eed them later on for your log in to the portal.<br>cieved via e-mail) and your password. | logn later.     |                                  |           |      |

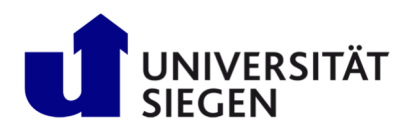

## STARTING Student Admission, Registr

Student Admission, Registration and Training in German Language

|                           | Contact information                                                                                                    |                                                                             |                           |
|---------------------------|----------------------------------------------------------------------------------------------------|-----------------------------------------------------------------------------|---------------------------|
|                           | * Country                                                                                                    | India 🗸                                                                     |                           |
|                           | Address addition (c/o, room number)                                                                                                    |                                                                             | 0                         |
|                           | * Street and number                                                                                                    | Ambazari Rd 255                                                             |                           |
|                           | Postcode                                                                                                    | 440005                                                                      |                           |
|                           | * City                                                                                                    | Nagpur                                                                      |                           |
|                           | Phone                                                                                                    | +91 712 123456                                                              | 0                         |
|                           | Mobile Phone                                                                                                    | 00919 87654                                                                 | 0                         |
|                           | * E-mail                                                                                                    | christian.gerhus@zv.uni-siegen.de                                           |                           |
|                           | * Repeat e-mail                                                                                                    | christian.gerhus@zw.uni-siegen.de                                           |                           |
|                           |                                                                                                    |                                                                             |                           |
|                           | Password                                                                                                    |                                                                             |                           |
|                           | O Your password must meet the following requirements: it must<br>be at least 6 characters (or go<br>contain at least one agis (or least from (@#5%,)§()=")<br>contain at least one least (or least least from (@#5%,)§()=")<br>contain at least one capital least (rec.apital least from (##1000)<br>contain at least one capital least (rec.apital least from (##1000)<br>Vour user name must not be part of the password.                                                                                                    |                                                                             |                           |
|                           | * Password                                                                                                    | •••••                                                                       | 0                         |
|                           | * Repeat password                                                                                                    | •••••                                                                       | $\mathbf{O}$              |
|                           | In order to ensure that the request was made by a person and n                                                                                                    | not by a spam machine, please enter the letters or numbers from the query b | elow in the answer field. |
|                           | Security question (Captcha)                                                                                                    | What is the result of 21 plus 9?                                            | <i>2</i>                  |
|                           | * Response to the security question                                                                                                    | 30                                                                          | 0                         |
|                           |                                                                                                    |                                                                             |                           |
|                           | Data privacy policy                                                                                                    |                                                                             |                           |
|                           | Image of the second second | eginning of this page.                                                      |                           |
|                           |                                                                                                    | name                                                                        |                           |
|                           |                                                                                                    | uc                                                                          |                           |
| USER MANUAL ACCESSIBILITY | STATEMENT SITEMAP                                                                                                    | nonone                                                                      |                           |
| is EG                     | Reconstruction and ACRES.                                                                                                    |                                                                             |                           |
| as app                    |                                                                                                    |                                                                             |                           |

Use the activation link or activation code given in this welcome-email to complete first step of registration.

| -                                                                                                    |                                                                                                    |                                     | Us        | r name    | Password |                  |      |      |
|----------------------------------------------------------------------------------------------------|----------------------------------------------------------------------------------------------------|-------------------------------------|-----------|-----------|----------|------------------|------|------|
| ■ nunison●)                                                                                                    |                                                                                                    |                                     |           |           | •        | Login            | E DE | • EN |
|                                                                                                    |                                                                                                    |                                     |           |           |          | Lost login data? |      |      |
| Home Admission                                                                                                    | Student's Corner                                                                                                    | Lectures                            |           | Organisat | ion      |                  |      | Niki |
| You are here: Hame > Admission > Registration                                                                                                    |                                                                                                    |                                     |           |           |          |                  |      |      |
| ① Thank you for registering! We have just sent an e-mail. Please follow the included instruction to activate your user account. Please use the also in | ncluded username for your login.                                                                                                    |                                     |           |           |          |                  |      |      |
| Enter the activation code from the welcome e-mail                                                                                                    | Verification                                                                                                    |                                     |           |           |          |                  |      |      |
|                                                                                                    | <ul> <li>Please type in the unlock code from the registration mail.</li> <li>You have received the unlock code by e-mail.</li> <li>* Fields marked with asterisk are mandatory and must be completed.</li> </ul> |                                     |           |           |          |                  |      |      |
|                                                                                                    | * Unlock code                                                                                                    | 42630c20-570a-4db2-896b-2f37a47c457 | 3         |           |          |                  |      |      |
|                                                                                                    | x                                                                                                    |                                     |           |           |          |                  |      |      |
| You are here: Home > Admission > Registration                                                                                                    |                                                                                                    |                                     |           |           |          |                  |      |      |
| Your verification has been successful.                                                                                                    |                                                                                                    | Ir                                  | formation |           |          |                  |      |      |
| Please sign in with your username (not with your e-mail-address) you have received by e-mail and your password.                                        |                                                                                                    |                                     | Welcome   |           |          |                  |      |      |
| User name smith                                                                                                    | Your chosen account info                                                                                                    | rmation was mailed to               | o you.    |           |          |                  |      |      |
| Login                                                                                                    |                                                                                                    |                                     |           |           |          |                  |      |      |

## 2 Step: Enrollment

UNIVERSITÄT S JMPRINT PI HISINONE IS A PRO

Login to unisono and use "Start Application"-button to continue.

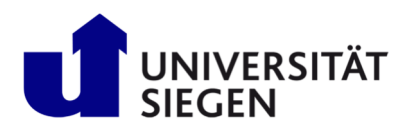

## STARTING

Student Admission, Registration and Training in German Language

| 🛢 🚓 \star unison) ext                                                                                      |    | 🚨 🌲 3                                                                                                    | 0 🕞 💻 <u>de</u> 🗰 <u>en</u>                               |
|----------------------------------------------------------------------------------------------------|----|----------------------------------------------------------------------------------------------------|-----------------------------------------------------------|
| Home Lectures                                                                                              | Or | ganisation Service                                                                                                    | Wiki                                                      |
| Startsche •                                                                                                |    | 🔟 Personaliar vour startionen 🕾 Myrsabs 🔿 B                                                                                                    | eset Personal settings                                    |
| ≡ Your Applications 👻                                                                                      | ×  | E Application 👻                                                                                                    | ×                                                         |
| Start Application<br>The second start accurate the second start accurately                                 | >  | Dear properties indexists,<br>Applications for programs with application procedures for the summer semester 2023 and for individual programs already for the winter seme<br>currently possible via unisions. The enrollment period for open-admission programs for the summer semester 2023 begins in mini-Janaray 202<br>dealings can be bound on the pages of <u>AECTINES</u> Statisticabeterizing of the University of Segen. International application is practically will fin<br>regarding applications on the pages of <u>STATINES</u><br>Statistical Statistical St | ester 2023/24 are<br>13. Details on the<br>id information |
| ≡ Informatic on application/enrollment ✓                                                                   | ×  | Faculty I                                                                                                    |                                                           |
| ng the application, enrollment, and documents necessary for enrollment can be found at the following link: |    | M.A. A polie Linguistics: Language and Communication in Professional Life<br>M.A. International Cultural-Historical Statules<br>M.A. Language and Languistics: German, English and Romance Languages<br>M.A. Media and Society (Interdisciplinary)<br>M.A. Media and Society (Interdisciplinary)<br>M.A. Social Societes<br>M.A. Social Societes                                                                                                    |                                                           |
|                                                                                                    |    | M.A. History (minor only)<br>M.A. Philosophy (minor only)                                                                                                    |                                                           |

Enabling of Email-notifications is recommend, to receive updates about your enrolment status.

| 🔳 🍙 \star unison) 🦉                                                                                                    | h                                                                                                    |              |         | 💄 🌲 30 🕞 💻 <u>De</u> 🚥 en |
|----------------------------------------------------------------------------------------------------|----------------------------------------------------------------------------------------------------|--------------|---------|---------------------------|
| Home                                                                                                    | Lectures                                                                                                    | Organisation | Service | Wiki                      |
| You are here: Home > Lectures > Online Applic                                                                                            | NTIAD                                                                                                    |              |         |                           |
| Enable e-mail notifications?                                                                                                    |                                                                                                    | 0            | Help    |                           |
| two will receive updates about your applicat<br>The e-mail nonflactions will provide updates about<br>Would you lise to be informations? | ton or the provision of new documents by e-mail.<br>It he status of your application and further details. You will be informed about d<br>enring your application and studies by e-mai? | adires.      |         |                           |
| Save selection                                                                                                    |                                                                                                    |              |         |                           |

Click "Start application" to continue your registration.

| E 🕈 * unisono                                                                                                    |                                                                                   |              |         | 💄 🌲 30 🕞 💻 <u>De</u> 🚥 <u>EN</u> |
|----------------------------------------------------------------------------------------------------|-----------------------------------------------------------------------------------|--------------|---------|----------------------------------|
| Home                                                                                                    | Lectures                                                                          | Organisation | Service | Wiki                             |
| You are here: Home > Lectures > Online Application                                                                                              | p                                                                                 |              |         |                                  |
| Semester of Application                                                                                                    |                                                                                   |              |         |                                  |
| Please select your preferred application semest At the moment it is possible to apply for different sem frummer term 2023     Start application | er<br>exters. Please select the semester in which you wish to begin your studies. |              |         |                                  |

As exchange students please select degree = "Final exam abroad" and your "Subject".

|                                                                                                    |                                                                                                    | 📾 Print data control sheet IPDF1                                                                                                    |
|----------------------------------------------------------------------------------------------------|----------------------------------------------------------------------------------------------------|----------------------------------------------------------------------------------------------------|
| Once you have selected a complete course of st<br>ne selection fields change their options automation<br>h the previously made selections                                                                                                    | udy, you can continue with "Next". Further forms that are related to your selection will appear automatically.<br>ally depending on entries made in previous fields. If a field offers only one option, this is the only one possible - toget                                                                                                    | Help & Contact                                                                                                    |
| * Degree                                                                                                    | Please select  Please select Please select Please select Please select Please select Please select Please select Please select Please select Please select Please select    | use navigation bar or Back – button to move through the menu as data will<br>be lost.<br>be lost.<br>button displays information on the expected entry.<br>indicate a dependency between certain text fields. A former optional file<br>may become mandatory depending on what kind of entry was made.<br>Fields marked with asterisk are mandatory and must be completed. |
|                                                                                                    | Bachelor Teacher Education at Secondary Schools, Junior High and Comprehensive Schools<br>Master Teacher Education at Vocational Colleges                                                                                                    | If you need help or information please contact:<br>MDISODG-SURPORT@ZV.MDI-SIEgED.dE                                                                                                    |
| referred course of study                                                                                                    |                                                                                                    |                                                                                                    |
| referred course of study<br>Once you have selected a complete of se of study, you can co<br>selection fields change their opnor justomatically depending o                                                                                                    | titure with "Next". Further forms that are related to your selection will appear automatically,<br>rentries made in previous fields. If a field offers only one option, this is the only one possible - together with the previously made selections                                                                                                    |                                                                                                    |
| eferred course of study<br>Once you have selected a consileter of se of study, you can co<br>selection fields charge their option instantically depending o<br>* Degree                                                                                                    | timue with "Next". Further forms that are related to your selection will appear automatically.<br>entrize made in previous fields. If a field offers only one option, this is the only one possible - together with the previously made selections<br>Final exam abroad V 0                                                                                                    |                                                                                                    |
| referred course of study Once you have selected a complete of se of study, you can co selection fields change their option futomatically depending to "Degree "Subject "Subject "Subjec | timue with "Next". Further forms that are related to your selection will appear automatically.<br>retrize made in previous fields. If a field offers only one option, this is the only one possible - together with the previously made selections<br>Final exam abroad                                                                                                    |                                                                                                    |
| eferred course of study<br>Once you have selected a complete or se of study, you can con<br>selection fields charge their option fuctomatically depending on<br>* Degree<br>* Subject<br>* Major field of study<br>* Major field of study                                                                                                    | timue with "Next". Further forms that are related to your selection will appear submatically. Tentrize made in previous fields. If a field offers only one option, this is the only one possible - together with the previously made selections Final exam abroad  Final exam abroad  Without major field of study  Without major field of study |                                                                                                    |
| referred course of study<br>Once you have selected a complete of se of study, you can con<br>selection fields change their option distantiation) if generating to<br>"Degree<br>"Subject<br>" Major field of study<br>" Subject indicator<br>" Englement stude                                                                                                    | thrue with "Next". Further forms that are related to your selection will appear automatically.  Textines made in previous fields. If a field offers only one option, this is the only one possible - together with the previously made selections  Final exam abroad  V  O  Political Science  V  O  major (subject)  V  O  C  C  C  C  C  C  C  C  C  C  C  C                                                                                                    |                                                                                                    |
| referred course of study Once you have selected a complete of se of study, you can co selection fields change their option disclamatically depending o  * Subject * Major field of study * Subject indicator * Subject indicator * Enrollment value * Emrollment Value * Emrollment Value * Emrollment                                                                                                    | tinue with "Next". Further forms that are related to your selection will appear automatically.  Tenties made in previous fields. If a field offers only one option, this is the only one possible - together with the previously made selections  Final exam abroad   Final exam abroad                                                                                                    |                                                                                                    |
| referred course of study<br>Drice you have selected a consister of se of study, you can con<br>exelection fields change their optic distantiatuly depending o<br>" bagree<br>" Major field of study<br>" Subject indicator<br>" Enrollment value<br>" Form of Studies Value                                                                                                    | tinue with "Next", Further forms that are related to your selection will appear automatically.  Tetrate made in previous fields. If a field offers only one option, this is the only one possible - together with the previously made selections  Final exam abroad  V  O  Political Science  V  O  Final Enromment V  O                                                                                                    |                                                                                                    |
| referred course of study Once you have selected a complete of se of thody, you can con statection fields change their spice of statematically depending on * Subject of Subject * Major field of study * Subject indicator * Enrollment Value * Subject (field depley only) * In waith of subject-related semester do you want to taster * Subject for dapley only) * In waith Subject-related semester do you want to taster                                                                                                    | thue with "Next". Further forms that are related to your selection will appear automatically.<br>* entries made in previous fields. If a field affers only one option, this is the only one possible - together with the previously made selections<br>Final exam abroad v 0<br>Political Science v 0<br>without major field of study v 0<br>full-time v 0<br>Final sin foreign Country Political Science v 0<br>Finals in foreign Country Political Science v 0<br>First semester v 0                                                                                                    |                                                                                                    |
| referred course of study<br>Once you have selected a completer of se of study, you can con<br>a selection helds change their solong of constantially depending of<br>* Degree<br>* Subject<br>* Major held of study<br>* Subject helds the<br>* Enrollment value<br>* Subject for display only)<br>* In why subject-related semister do you want studying?<br>Type of admission                                                                                                    | thrue with "Next". Further forms that are related to your selection will appear automatically.                                                                                                    |                                                                                                    |

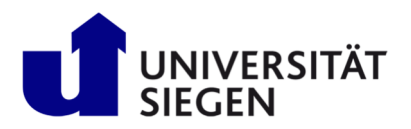

After completing this selection of combo-boxes, click "**next**" and check the confirmation of correct data, before pushing the button "**submit application**".

| Online Application - unisono - U × +                                                                                                    |                          |                                              |                                                                                                    |
|----------------------------------------------------------------------------------------------------|--------------------------|----------------------------------------------|----------------------------------------------------------------------------------------------------|
| ← → C ☆ 🕯 unisono.uni-siegen.de/qisserver/pages/sul/common/entrancePage.xhtml?_flow                                                                   | 명 순 ☆ 🗰 🖬 😩              |                                              |                                                                                                    |
| 🧧 Verwaltete Lesezeichen 🛛 👔 index Department 📋 Aus Internet Explor                                                                                   |                          |                                              |                                                                                                    |
| Du benötigst Windows 10 oder höher, um zukünftige Google Chrome-Updates zu erhalten. Dieser Computer ve                                               | Weitere Informationen    |                                              |                                                                                                    |
| ■ 🛪 ★unison) 😁                                                                                                    |                          |                                              | 🔔 🌲 30 🕞 💻 <u>DE</u> 👄 <u>EN</u>                                                                                                    |
| Home                                                                                                    |                          | Organisation                                 | Service Wiki                                                                                                    |
| You are here: Home > Lectures > Online Application                                                                                                    |                          |                                              |                                                                                                    |
| Semester of Application: summer term 2023                                                                                                    |                          |                                              | Personal Details                                                                                                    |
| Your application request - Application #1                                                                                                    |                          | ✓ To overview                                | Applicant number: 224144                                                                                                    |
|                                                                                                    |                          |                                              | Smith, Jane                                                                                                    |
| Check your data before submitting.<br>Don't be confused by the numbers behind the program of study. This is the version number of the program regulat | ons. (j)                 |                                              | 🖋 Ambazari Rd 255, 440005 Nagpur                                                                                                    |
| You can submit your application until Mar 24, 2023                                                                                                    |                          |                                              |                                                                                                    |
|                                                                                                    |                          |                                              | 121/12/12930.00212 0/024                                                                                                    |
| Application #1                                                                                                    |                          | Application status: In preparation           |                                                                                                    |
| Finals in Foreign Country Political Science, First semester                                                                                           | No admission restriction | Status of subject request:<br>In preparation | Print data control sheet [PDF]                                                                                                    |
|                                                                                                    |                          |                                              | Hein & Contact                                                                                                    |
|                                                                                                    |                          |                                              |                                                                                                    |
| Confirm statements and submit application request                                                                                                    |                          |                                              | <ul> <li>– button to confirm your entries and to continue. Do not use navigation bar or Back</li> <li>– button to move through the menu as data will be lost.</li> </ul> |
| I hereby confirm that the data entered is correct.                                                                                                    |                          |                                              | button displays information on the expected entry.                                                                                                    |
| → Submit application                                                                                                    |                          |                                              | and indicate a dependency between certain text fields. A former optional field may become mandatory                                                                      |
|                                                                                                    |                          |                                              | depending on what kind of entry was made.                                                                                                    |
| You can submit your application until Mar 24, 2023.                                                                                                   |                          |                                              | <ul> <li>Fields marked with asterisk are mandatory and must be completed.</li> </ul>                                                                                     |
|                                                                                                    |                          |                                              |                                                                                                    |
|                                                                                                    |                          |                                              | If you need neip or information please contact:<br>unisono-support@zv.uni-slegen.de                                                                                      |
|                                                                                                    |                          |                                              |                                                                                                    |
|                                                                                                    |                          |                                              | Information on the procedure                                                                                                    |
| Install HISinOne as app                                                                                                    |                          |                                              | ×                                                                                                    |

Now your registration had been completed.

| Your application request - Application #5                                                                                                    |                                        | <b>«</b> To overview                         | Applicant number: 223731                                                                                                    |  |  |
|----------------------------------------------------------------------------------------------------|----------------------------------------|----------------------------------------------|----------------------------------------------------------------------------------------------------|--|--|
|                                                                                                    |                                        |                                              | app, applicant                                                                                                    |  |  |
| Application #5                                                                                                    | 🖉 nicht zustellen. 57076 Siegen        |                                              |                                                                                                    |  |  |
| Finals in Foreign Country Business Information Systems, First semester                                                                                                    | No admission restriction               | Status of subject request:<br>In preparation | <ul> <li>unisone-support@zvumi-siegen.de</li> <li>No.phone.number</li> </ul>                                                                                      |  |  |
| Vielen Dank für ihre Eingabe. Sie werden in Kürze weitere Informationen von uns erhalten/Thank you for your                                                                | input. You will receive further inform | ation in the next days.                      | 2 Rint Jata control sheet (PDE)                                                                                                    |  |  |
|                                                                                                    |                                        |                                              | Help & Contact                                                                                                    |  |  |
| Vielen Dank für ihre Eingabe. Sie werden in Kürze weitere Informationen von uns erhalten./Thank you for your input. You will receive further information in the next days. |                                        |                                              | Note: Use the Next – button to confirm your entries and to continue. Do not use navigation bar or<br>Back – button to move through the menu as data will be lost. |  |  |
|                                                                                                    |                                        |                                              | button displays information on the expected entry.                                                                                                    |  |  |
|                                                                                                    |                                        |                                              | ₽ Indicate a dependency between certain text fields. A former optional field may become                                                                           |  |  |
| 13                                                                                                    | l≽                                     |                                              |                                                                                                    |  |  |
|                                                                                                    |                                        |                                              |                                                                                                    |  |  |
|                                                                                                    |                                        |                                              | unisono-support@zw.uni-siegen.de                                                                                                    |  |  |
|                                                                                                    |                                        |                                              | Information on the procedure                                                                                                    |  |  |

It could take some time, before the health insurance forward the required data to us. Then you will receive an email some days later containing your student id and a request for payment. To get access to unison afterwards, please use your student id (written in the email). Your password remains the same. Use unison to activate the IT services of University of Siegen (https://www.zimt.uni-siegen.de/beratung\_und\_lehre/benutzerservice/freischaltung.html). We wish you all the best for your start at University of Siegen.